# 壹、取回 Facebook 帳號掌控權:

步驟一:登入網址 https://www.facebook.com/haceked

步驟二:點選「我的帳號被入侵」

|          | 電子郵件或電話 | 密碼    |    |
|----------|---------|-------|----|
| facebook |         | 志記密碼? | 登入 |
|          |         |       |    |

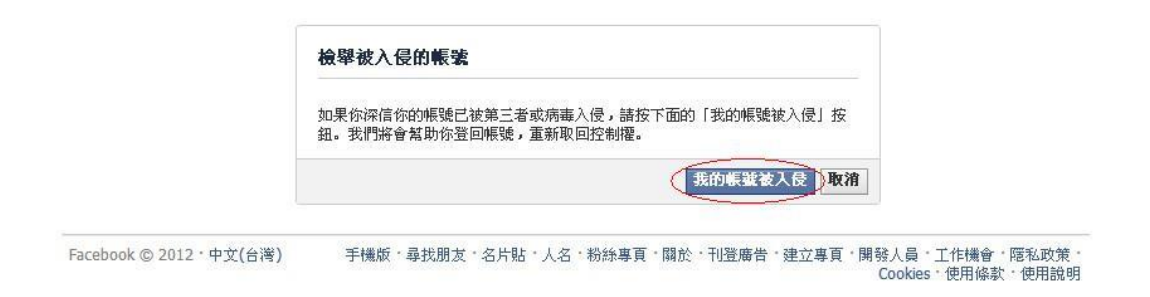

### 步驟三:輸入「使用者帳號」

|          | 電子郵件或電話 | 密碼    |    |
|----------|---------|-------|----|
| facebook |         |       | 登入 |
|          | 記住我     | 忘記密碼? |    |

| 你指出你的帐  | 號被入侵。為了重新取回帳號,請先證明你自己的身份<br>有被盜用,你可以取消這個處理流程 | 分。如果 |
|---------|----------------------------------------------|------|
| 若要登入,請分 | <b>志驗證你的帳號。</b>                              |      |
|         | 💛 電子郵件、電話或 Facebook 用戶名稱                     |      |
|         | [7]                                          |      |
|         | @gmail.com                                   |      |
|         |                                              |      |
|         |                                              |      |
|         | ▲▲▲▲▲▲▲▲▲▲▲▲▲▲▲▲▲▲▲▲▲▲▲▲▲▲▲▲▲▲▲▲▲▲▲▲         |      |
|         | 你的姓名                                         |      |
|         | 朋友的夕空                                        |      |

 Facebook © 2012 · 中文(台湾)
 手機版 · 尋找朋友 · 名片貼 · 人名 · 粉絲專頁 · 關於 · 刊登廣告 · 建立專頁 · 開發人員 · 工作機會 · 隱私政策 · Cookies · 使用條款 · 使用能明

#### 步驟四:確定「使用者帳號」

| · · · · · ·       |                                           | 電子郵件或電話     | 密碼    |    |
|-------------------|-------------------------------------------|-------------|-------|----|
| facebook          |                                           | ■記住我        | 忘記密碼? | 登入 |
|                   |                                           |             |       |    |
|                   |                                           |             |       |    |
| 識別                | 你的帳號                                      |             | 28    |    |
| 你打                | 8出你的帳號被入侵。我們會協助你重新取回帳號。<br>8用,你可以取消這個處理流程 | 如果你的帳號並沒有   |       |    |
| <b>你</b> 吗<br>- 我 | <b>能定嗎?</b><br>們認為你輸入的資料錯誤。請核對!           |             |       |    |
| 這些何               | 展號符合你的搜尋條件。                               | _           | -     |    |
|                   | 這是我的帳                                     | ×           |       |    |
|                   | 這些都不                                      | 是我的帳號。再試一次。 |       |    |
|                   |                                           |             |       |    |

Facebook © 2012 · 中文(台湾) 手機版 · 尋找朋友 · 名片貼 · 人名 · 粉絲專頁 · 開於 · 刊登廣告 · 建立專頁 · 開發人員 · 工作機會 · 隱私政策 · Cookies · 使用條款 · 使用能明

步驟五:「輸入使用者所知道的現有或舊的密碼」

# facebook

| 了重獲得帳戶控制權,請輸,你可以取消這個處理流程 | 入你所知道的現有或舊的密碼。 如果你的帳號並沒有被盜 |
|--------------------------|----------------------------|
| 你的帳號:                    | @gmail.com                 |
| 目前或舊的名                   |                            |
|                          | 繼續                         |

Facebook © 2012

手機版・尋找朋友・名片貼・人名・粉絲專頁・關於・刊登廣告・建立專頁・開發人員・工作機會・隔私政策・Cookies・ 使用條款・使用說明

#### 步驟六:點選「繼續」

| 保護你的帳號                           |
|----------------------------------|
| 感謝你提出帳號的問題。請完成幾個簡單步驟,以重新獲得資訊控制權。 |
| 差抗                               |
|                                  |

## 步驟七:「重新設定新密碼,並提高密碼複雜度」

|                    | 設立新密碼                                                                                                    |
|--------------------|----------------------------------------------------------------------------------------------------|
|                    | 為保障你的 Facebook 帳號日後的安全,請填入一個新的密碼。若你有其他網<br>上帳號使用與 Facebook 帳號同樣的密碼,你應該要替這些帳號重新更改獨<br>立的密碼。                                                  |
|                    | <b>建立高安全度密碼的技巧:</b> <ul> <li>你的密碼至少要7個字母長</li> <li>混合使用字母、數字和特殊字元(例如, @, #)</li> <li>請使用大寫與小寫的組合</li> <li>詩不要声波/伊田/方前/組合/編9600次碼</li> </ul> |
|                    | 新的密碼:     (公頃)       再次輸入新密碼:     (公頃)                                                                                                    |
|                    | 繼續                                                                                                    |
| cebook © 2012,中文(台 | 灣) 手機版・尋找朋友・名片貼・人名・粉絲專頁・關於・刊登廣告・建立專頁・開發人員・工作機會・隱和<br>Cookles・使用條款・使                                                                         |
| 驟八:點選╵             |                                                                                                    |
| 驟八:點選「<br>cebook   |                                                                                                    |
| 驟八:點選「<br>icebook  | 《茲《貝」<br>諸更新你的電郵信箱密碼                                                                                                    |

 Facebook © 2012 · 中文(台灣)
 手機版 · 尋找朋友 · 名片貼 · 人名 · 粉絲專頁 · 關於 · 刊登廣告 · 建立專頁 · 開發人員 · 工作機會 · 隱私政策 · Cookies · 使用條款 · 使用說明

( 名情

(更改密碼)

.

#### 步驟九:點選「繼續」

facebook

| 恭喜!您的帳              | 自己認證成功           | 11                   |           |      |   |
|---------------------|------------------|----------------------|-----------|------|---|
| 感謝你確認帳號             |                  |                      |           |      |   |
| 現在我們知道你是            | 誰,我們將會協          | 品助你檢查及修復             | [任何變動及登入] | 8    |   |
| ●步驟一:驗證的            | 的帳號並且更改          | 汉密碼。                 |           |      |   |
| 步驟二:檢查並<br>步驟 3:為帳键 | 修復任何網路罪<br>解除封鎖。 | <sup>昆</sup> 犯所做的更改。 |           |      |   |
| 5 60 - 10 10 50     |                  |                      |           |      | ~ |
|                     |                  |                      |           | ( 28 |   |

Facebook © 2012 · 中文(台灣) 手機版 · 尋找朋友 · 名片貼 · 人名 · 粉絲專頁 · 關於 · 刊登廣告 · 建立專頁 · 開發人員 · 工作橫會 · 隱私政策 · Cookies · 使用條款 · 使用能明

### 步驟十:「設定新的安檢問題」

facebook

| i個重要的預防措施可<br>B。 | 以防止進入你的帳號的人,未: | 來無法再假冒你來使用帳 |
|------------------|----------------|-------------|
|                  |                |             |
| 選擇一個通關密語货        | 問              |             |
| 12               |                |             |

Facebook © 2012 · 中文(台湾) 手權版 · 尋找朋友 · 名片貼 · 人名 · 粉絲專頁 · 關於 · 刊登廣告 · 建立專頁 · 開發人員 · 工作機會 · 陘私政策 · Cookies · 使用條款 · 使用能明

登出

登出

## 步驟十一:「重新取回帳號使用權」

facebook

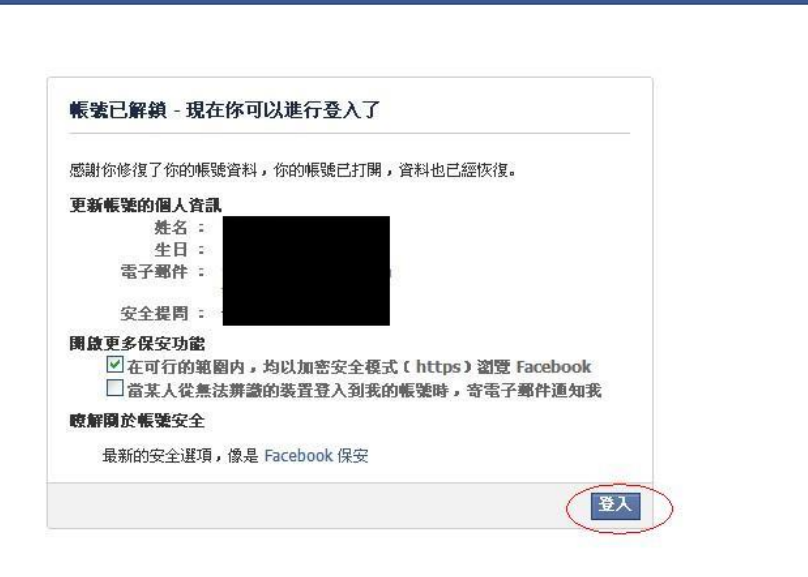

Facebook © 2012 · 中文(台灣) 手機版 · 尋找朋友 · 名片貼 · 人名 · 粉絲專頁 · 關於 · 刊登廣告 · 建立專頁 · 開發人員 · 工作機會 · 隔私政策 · Cookies · 使用除款 · 使用說明

登出